# 配置Cisco UCS的BIOS策略

### 目錄

<u>簡介</u> <u>必要條件</u> <u>需求</u> <u>採用元件</u> <u>慣例</u> <u>背景資訊</u> <u>設定</u> <u>網路圖表</u> <u>BIOS策略配置</u> <u>建立BIOS策略</u> <u>將BIOS策略與服務配置檔案關聯</u> <u>疑難排解</u> 相關資訊

# <u>簡介</u>

本文檔介紹如何在Cisco UCS管理器中配置BIOS策略。Cisco UCS中的BIOS策略功能可自動執行 BIOS配置過程。

傳統的設定BIOS的方法是手動的,而且經常出錯。通過建立BIOS策略並將該策略分配給伺服器或 伺服器組,您可以獲得BIOS設定和配置的透明度。

# <u>必要條件</u>

### <u>需求</u>

思科建議您:

- 瞭解Cisco UCS伺服器刀片軟體和硬體的工作知識。
- 熟悉Cisco UCS元件和拓撲。
- 熟悉Cisco UCS Manager 1.3版。

### 採用元件

本文中的資訊係根據以下軟體和硬體版本:

- Cisco UCS B440-M1刀鋒伺服器
- Cisco UCS管理員版本1.3

本文中的資訊是根據特定實驗室環境內的裝置所建立。文中使用到的所有裝置皆從已清除(預設))的組態來啟動。如果您的網路正在作用,請確保您已瞭解任何指令可能造成的影響。

#### <u>慣例</u>

請參閱思科技術提示慣例以瞭解更多有關文件慣例的資訊。

### <u>背景資訊</u>

BIOS策略是自動配置BIOS設定的策略。您可以建立一個或多個BIOS策略,這些策略包含與伺服器 或伺服器組的需求相匹配的BIOS設定的特定分組。如果沒有為伺服器指定BIOS策略,則預設 BIOS設定將應用於伺服器。但是,這些預設BIOS設定可以根據需要自行配置。如果指定了BIOS策 略,則策略優先於BIOS預設設定。

對預設BIOS設定所做的任何更改都不會影響具有與其關聯的BIOS策略的伺服器,因為BIOS策略優 先於預設BIOS設定。但是在BIOS策略中,如果使用者將該值保留為平台預設值,UCS管理器會引 用該特定平台的BIOS預設值(Servers > Policies > BIOS Defaults),並使用在BIOS預設值中指定的 值。

在這種情況下,使用者可以同時使用BIOS策略和BIOS預設值。這是必需的,因為某些使用者可能 只想在策略中自定義一些設定,並且使用BIOS預設值作為其餘設定。

例如,如果使用者建立BIOS策略「test-policy」並指定以下值:

- 已禁用Turbo Boost
- 超執行緒的「平台預設」

平台的BIOS預設值具有以下值:

- •「已啟用」增強功能
- 超執行緒的「已啟用」

其淨效果是將Turbo boost設定為「已禁用」,將Hyper Threading設定為「已啟用」。

當通過BIOS策略或預設BIOS設定進行配置更改時,UCS管理器會立即將這些更改推送到CIMC緩衝 區。這些更改僅在伺服器重新啟動後生效。

### <u>設定</u>

可以通過BIOS策略配置以下BIOS設定:

- 1. 安靜啟動
- 2. 斷電後恢復交流電
- 3. 前面板鎖定
- 4. 睿頻加速
- 5. 增強型英特爾Speedstep
- 6. 超執行緒
- 7. 虛擬化技術
- 8. 處理器C3報告
- 9. 處理器C6報告

- 10. 適用於導向IO的VT
- 11. 中斷重新對映
- 12. 一致性支援
- 13. ATS支援
- 14. 通過DMA支援
- 15. 記憶體RAS配置
- 16. 努馬
- 17. LV DDR模式

18. 映象模式(當記憶體RAS配置設定為「mirroring-mode」時,這在GUI中顯示。)

- 19. 主控台重新導向
- 20. 波特率

注意:BIOS策略中的這些設定是所有平台的設定超集。因此,其中某些設定不適用於某些平台。

#### 網路圖表

本檔案會使用以下網路設定:

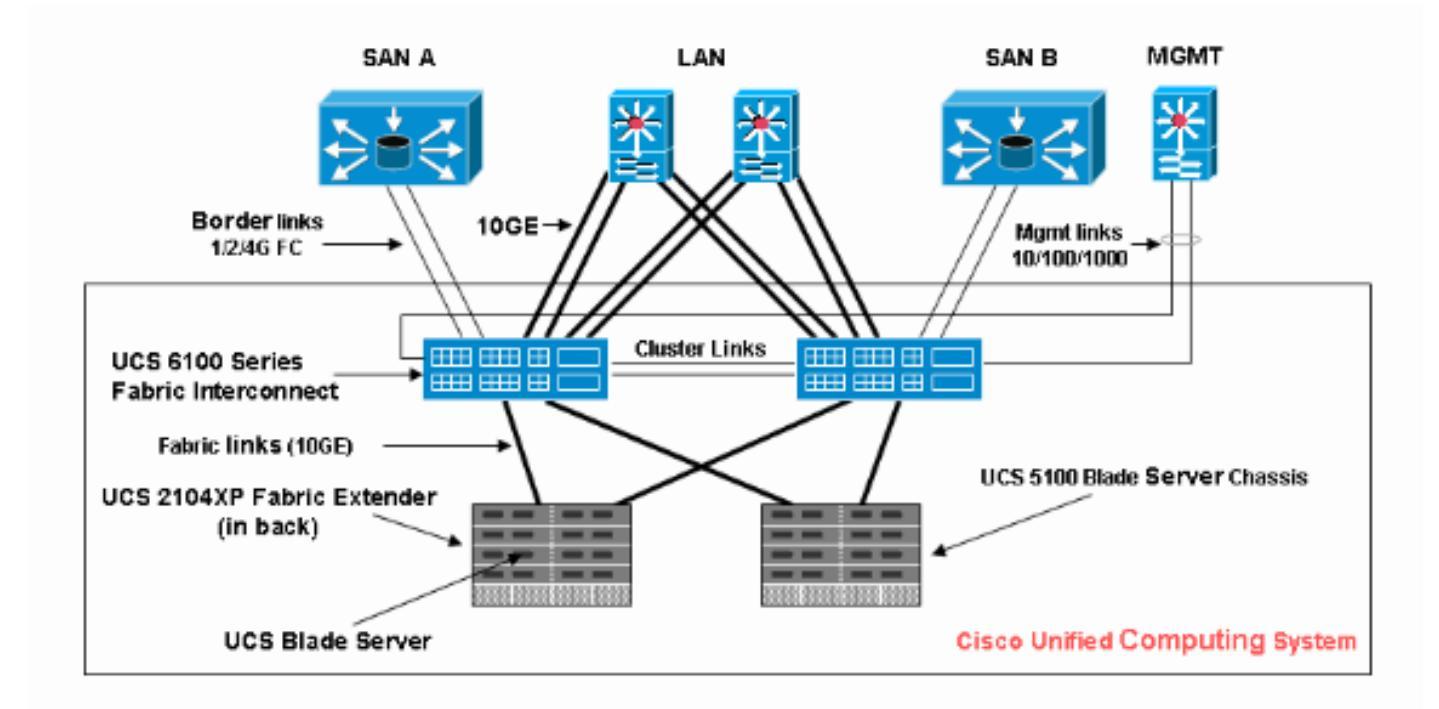

#### **BIOS策略配置**

要使用BIOS策略配置,必須首先建立BIOS策略,然後將其與服務配置檔案相關聯,服務配置檔案 隨後可以關聯到伺服器或伺服器組。

#### <u>建立BIOS策略</u>

完成以下步驟以建立BIOS策略:

1. 登入到UCS Manager並導航到Servers頁籤。

| Fault Summary                                                                                                    | 1:00                                                        | El New 3                                          | - Dotione                                                                  | 0 0                                    | Evit                        |             | ahaj                                                                                                    |                                        |
|----------------------------------------------------------------------------------------------------|-------------------------------------------------------------|---------------------------------------------------|----------------------------------------------------------------------------|----------------------------------------|-----------------------------|-------------|----------------------------------------------------------------------------------------------------|----------------------------------------|
|                                                                                                    |                                                             | La INEW                                           |                                                                            | •••                                    | <b>D</b> Exit               |             | cisc                                                                                                    | °                                      |
|                                                                                                    | >> _>                                                       | Servers                                           |                                                                            |                                        |                             | U           | CS Manager                                                                                                    |                                        |
|                                                                                                    | 😌 Ser                                                       | vice Profiles                                     | Topology                                                                   |                                        |                             |             |                                                                                                    |                                        |
| Equipment Servers CAN SAN VM Admin                                                                                                    | Al Fai                                                      | ed Active                                         | Passive Disas                                                              | sociated                               | Pendina   Hie               | rarchical   |                                                                                                    |                                        |
| Filter: All                                                                                                    |                                                             |                                                   |                                                                            |                                        |                             |             | ~                                                                                                    | l                                      |
| e el                                                                                                    | 🔍 Filt                                                      | er 👄 Expo                                         | ort 🏀 Print                                                                |                                        |                             |             |                                                                                                    | l                                      |
|                                                                                                    | Name                                                        |                                                   | Overall Statu                                                              | IS                                     |                             | Assoc Sta   |                                                                                                    | l                                      |
| E                                                                                                    | 🍮 Ser                                                       | vice Profile.                                     | ok                                                                         |                                        | a                           | ssociated   | ~                                                                                                    | l                                      |
| Service Profile Templates                                                                                                    | Ser Ser                                                     | vice Profile.                                     | config-failure                                                             |                                        | u                           | inassociate |                                                                                                    | l                                      |
| Policies                                                                                                    | 💐 Ser                                                       | vice Profile.                                     | unassociated                                                               |                                        | u                           | inassociate |                                                                                                    | l                                      |
| 🗈 💮 Pools                                                                                                    |                                                             |                                                   |                                                                            |                                        |                             |             | Ð                                                                                                    | l                                      |
|                                                                                                    |                                                             |                                                   |                                                                            |                                        |                             |             | 1                                                                                                    | l                                      |
|                                                                                                    |                                                             |                                                   |                                                                            |                                        |                             |             | <b>16</b>                                                                                                    | l                                      |
|                                                                                                    |                                                             |                                                   |                                                                            |                                        |                             |             |                                                                                                    | l                                      |
|                                                                                                    |                                                             |                                                   |                                                                            |                                        |                             |             |                                                                                                    | l                                      |
|                                                                                                    |                                                             |                                                   |                                                                            |                                        |                             |             | ~                                                                                                    | l                                      |
|                                                                                                    | <                                                           |                                                   |                                                                            |                                        |                             | >           | -                                                                                                    | l                                      |
|                                                                                                    | Acc                                                         | ocialiva Sta                                      |                                                                            | _                                      | _                           | _           |                                                                                                    | l                                      |
|                                                                                                    | - 455                                                       | ocauve sta                                        | ne-                                                                        |                                        |                             |             |                                                                                                    | l                                      |
|                                                                                                    |                                                             |                                                   |                                                                            |                                        |                             |             |                                                                                                    | l                                      |
|                                                                                                    |                                                             |                                                   |                                                                            |                                        | (MAR)                       | ocieted     |                                                                                                    | l                                      |
|                                                                                                    |                                                             |                                                   | _                                                                          |                                        |                             |             |                                                                                                    | l                                      |
|                                                                                                    |                                                             |                                                   |                                                                            | Sa'                                    | ve Changes                  | Rese        | t Values                                                                                                    |                                        |
|                                                                                                    |                                                             | 1                                                 |                                                                            |                                        |                             |             |                                                                                                    | 1                                      |
| Pa Logged in as TechNotes@10.193.66.93                                                                                                    |                                                             |                                                   |                                                                            | Sys                                    | tem Time: 20                | 10-06-16T   | 12:00                                                                                                    | ŝ                                      |
| 2 閱啟Policies並選擇BIOS Policies                                                                                                    | 按一下+                                                        | 副示可強                                              | ᆂᆓᄣᄵᇚ                                                                      | って作品                                   | ,                           |             |                                                                                                    |                                        |
| 7  # /     UIIUIGO      #  # UIUUU   UIIUIGO^ -                                                                                                    |                                                             |                                                   | 手 い 末川 ビットハ                                                                | こみそう                                   | 1                           |             |                                                                                                    |                                        |
| Fault Summary                                                                                                    |                                                             |                                                   | 主立利的日                                                                      | 75束哘                                   | io<br>  🖂 🖘                 |             | الدالد                                                                                                    |                                        |
| Fault Summary                                                                                                    |                                                             | New 1                                             | 重 立 利 印 D I (<br>・   🛃 Options                                             | J5束甿<br>❷ ❶                            | lo<br>O Exit                |             | aha)<br>cisc                                                                                                    |                                        |
| Fault Summary<br>$\begin{bmatrix} S \\ 1 \end{bmatrix} \begin{bmatrix} V \\ 7 \end{bmatrix} \begin{bmatrix} \Delta \\ 3 \end{bmatrix} \begin{bmatrix} \Delta \\ 15 \end{bmatrix}$                                                                                                    |                                                             | Servers )                                         | 重 立 和  By Di (<br>▼   🛃 Options  <br>⑤ Policies ト 森                        | JS東略<br><b>②</b><br>Toot ト <u>⑤</u>    | To<br>Exit<br>BIOS Policie  | s           | ाज<br>cisci                                                                                                    |                                        |
| Fault Summary<br>1 7 3 15                                                                                                    |                                                             | New                                               | 重 立 利 即 D I (<br>▼   ♪ Qotions  <br>⑤ Policies ト 読                         | 75東昭<br>1910<br>root ト 🗐               | o<br>Exit<br>BIOS Policie   | s           | ्राज<br>cisco<br>द्वे, root                                                                                                    |                                        |
| Fault Summary<br>Servers LAN SAN VM Admin                                                                                                    | BIOS Po                                                     | New                                               | ≝ 立 利 印 D I (<br>▼   ♪ Options  <br>⑤ Policies ト 森<br>hts                  | 75東町<br>700tト島                         | fo<br>Exit<br>BIOS Policie  | s           | ्राज्य<br>CISC<br>के root                                                                                                    |                                        |
| Fault Summary<br>Fault Summary<br>1 7 3 15<br>Equipment Servers LAN SAN VM Admin<br>Filter: Al                                                                                                    |                                                             | Icies Even                                        | 重 立 和 ( BY DI (<br>▼   ♪ Options  <br>⑤ Policies ト 森<br>nts<br>t   ② Print | JS東哨<br>1910<br>root ) ⑤               | fo<br>Exit<br>BIOS Policie  | 5           | ाज<br>cisco                                                                                                    |                                        |
| Fault Summary<br>Fault Summary<br>1 7 3 15<br>Equipment Servers LAN SAN VM Admin<br>Filter: Al                                                                                                    | ISC I I I I I I I I I I I I I I I I I I                     | Servers + S<br>licies Even                        | ≝ 立 利 印 D I (<br>▼   ♪ Options  <br>⑤ Policies ト 森<br>nts<br>t   ② Print   | Ø ❶<br>rootトቜ                          | fo<br>Exit<br>BIOS Policie  | s           | المار<br>درین<br>بی root                                                                                                    |                                        |
| Fault Summary<br>Salt Summary<br>1 7 3 15<br>Equipment Servers LAN SAN VM Admin<br>Filter: Al                                                                                                    | BIOS Po                                                     | Iicies Even<br>■ Export                           | 重 立 利 印 D K<br>▼   ♪ Qptions  <br>⑤ Policies ト 休<br>nts  <br>t   ゐ Print   | JS東咋<br>② ①                            | fo<br>Exit<br>BIOS Policie  | 5           | dial<br>cisco<br>cisco<br>cis<br>cisco<br>cisco<br>cisco<br>cisco<br>cisco<br>cisco<br>cisco<br>ci |                                        |
| Fault Summary  Fault Summary  Fault Summary  Fault Summary  Fault Summary  Fault Summary  Fault Summary  Fault Summary  Servers  Servers                                                                                                    | BIOS Po                                                     | Icies Even<br>■ Export                            | 重 立 利 的 DIC<br>▼   ♪ Options  <br>⑤ Policies ト 森<br>nts  <br>t   ② Print   | 700t ) ⑤                               | fo<br>Exit                  | 5           | initiation of the second second secon                                                                                                    |                                        |
| Fault Summary  Fault Summary  Fault                                                                                                    | ISC I I I I I I I I I I I I I I I I I I                     | Servers ><br>icies Even<br>icies Even<br>cot      | 重 立 利 印 D K                                                                | JS東咋<br>② ①<br>root > ⑤                | Fo<br>Exit<br>BIOS Policie  | 5           | dial<br>cisc<br>∴ root                                                                                                    |                                        |
| Fault Summary  Fault Summary  Fault                                                                                                    | BIOS Po                                                     | Ilicies Even                                      | 重 立 利 印 DIC<br>▼   ♪ Options  <br>⑤ Policies ト 森<br>nts  <br>t   ② Print   | JS東咋<br>② ①                            | fo                          | 5           | ilia<br>cisco<br>cisco<br>root                                                                                                    | •                                      |
| Fault Summary<br>Servers LAN SAN VM Admin<br>Filter: Al<br>Servers Service Profiles<br>Service Profile Templates<br>Policies<br>Policies<br>Totol Policies                                                                                                    | ISK I I I I I I I I I I I I I I I I I I                     | Icies Even<br>■ Export                            | ≝ 立 利 印 DIC<br>▼   ♪ Options  <br>⑤ Policies → 森<br>nts  <br>t   ② Print   | JS東哨<br>② ⑧                            | fo                          | s           | initiation in the second second secon                                                                                                    |                                        |
| Fault Summary  Fault Summary  Fault                                                                                                    | ISC IN IN IN IN IN IN IN IN IN IN IN IN IN                  | Servers ><br>icies Even<br>= Export               | 重 立 利 印 D N<br>▼   ♪ Qptions  <br>⑤ Policies ト 森<br>nts<br>t   ② Print     | JS東哨<br>(?) (1)<br>root ≻ S            | Fo<br>Exit<br>BIOS Policie  | s           |                                                                                                    |                                        |
| Fault Summary  Fault Summary  Fault                                                                                                    | ISK I I I I<br>I G O<br>BIOS Po                             | Icies Even                                        | 重 立 利 印 DIC<br>▼   ♪ Options  <br>⑤ Policies ト 森<br>nts<br>t   ② Print     | JS東哨<br>② ①                            | fo                          | 5           | dial<br>cisco<br>cisco<br>root                                                                                                    |                                        |
| Fault Summary  Fault Summary  Fault                                                                                                    |                                                             | Servers + (<br>icies Even<br>= Export             | ± ⊥ #/ BY DIC<br>□ Options<br>Policies > A<br>nts<br>t<br>C Print          | JS東哨<br>② ⑧<br>root > ⑤                | fo                          | 5           |                                                                                                    | 2                                      |
| Fault Summary<br>Fault Summary<br>I 7 3 15<br>Equipment Servers LAN SAN VM Admin<br>Filter: Al<br>Service Profiles<br>Service Profiles<br>Service Profile Templates<br>Service Profile Templates<br>Service Profile Templates<br>Service Profile Templates<br>Service Profile Templates<br>Service Profile Templates<br>Service Profile Templates<br>Service Profile Templates<br>Service Profile Templates<br>Service Profile Templates<br>Service Profile Templates<br>Service Profile Templates<br>Service Profile Templates<br>Service Profile Templates<br>Filter: Service Profile Templates<br>Filter: Service Profile Templates<br>Filt                                                                                                    | ISK I I I I<br>I G O<br>BIOS Po<br>II I<br>Name             | Servers > (<br>licies Even                        | 重 立 利 印 DIC<br>▼   ♪ Qptions  <br>⑤ Policies ト 森<br>nts<br>t   ② Print     | JS東唯<br><sup>(2)</sup> (1)<br>root ≻ S | Fo                          | 5           | root                                                                                                    | 1.<br>0                                |
| Fault Summary<br>Fault Summary<br>I 7 3 15<br>Equipment Servers LAN SAN VM Admin<br>Filter: Al<br>Servers<br>Service Profiles<br>Service Profiles<br>Servi                                                                                                    | JX I I I<br>G<br>BIOS Po<br>t<br>Name<br>T<br>Name          | Servers ►<br>icies Even<br>⇒ Export               | 重 立 利 印 DIC<br>▼ ○ Options ○<br>S Policies ト 森<br>nts ○<br>t ○ Print       | JS東哨<br>② ①                            | fo<br>Exit<br>BIOS Policie  | 5           |                                                                                                    | 2                                      |
| Fault Summary<br>Fault Summary<br>I 7 3 15<br>Equipment Servers LAN SAN VM Admin<br>Filter: Al<br>Service Profiles<br>Service Profiles<br>Service Profile Templates<br>Service Profile Templates<br>Servi                                                                                                    | IX IV                                                       | Servers + (<br>icies Even<br>e Export             | ≝ 立 秋 日)DIC<br>▼   ♪ Options  <br>⑤ Policies → 森<br>nts  <br>t   ② Print   | JS東哨<br>② (1)<br>root > ⑤              | fo                          | 5           |                                                                                                    | 2                                      |
| Fault Summary<br>Fault Summary<br>I 7 3 15<br>Equipment Servers LAN SAN VM Admin<br>Filter: Al<br>Service Profiles<br>Service Profiles<br>Service Profile Templates<br>Service Profile Templates<br>Servi                                                                                                    | ISK I I I I<br>I G O<br>BIOS Po<br>II I<br>Name             | Servers > (<br>licies Even                        | 王 业 积 日)DIC<br>□ Dolicies → 介<br>□ Policies → 介<br>nts<br>t ② Print        | JS東哨<br><sup>(2)</sup> (1)<br>root → S | Fo                          | S           |                                                                                                    | 2                                      |
| Fault Summary<br>Fault Summary<br>I 7 3 15<br>Equipment Servers LAN SAN VM Admin<br>Filter: Al<br>Filter: Al<br>Fi | ISK I I I I<br>I G O<br>BIOS Po<br>I I I<br>Name            | Servers ►<br>icies Even<br>⇒ Export               | 王 业 积 田 U DI U<br>□ Qotions □<br>③ Policies ト 森<br>nts □<br>t □ ② Print    | JS東哨<br>② ①                            | fo                          | 5           |                                                                                                    | •••                                    |
| Fault Summary<br>Fault Summary<br>Servers LAN SAN VM Admin<br>Filter: Al<br>Filter: Al<br>Servers<br>Service Profiles<br>Service Profile Templates<br>Service Profile Templates<br>Service Profile Templa                                                                                                    | IX IV                                                       | Servers > (<br>licies Even                        | 王 业 积 日)<br>○ Policies → 森<br>The Print                                    | JS東哨<br>② ⑧                            | Fo                          | 5           |                                                                                                    | 2                                      |
| Fault Summary<br>Fault Summary<br>I 7 3 15<br>Equipment Servers LAN SAN VM Admin<br>Filter: Al<br>Service Profiles<br>Service Profile Templates<br>Service Profile Templat                                                                                                    | IX I I I<br>I G O<br>BIOS Po<br>II I<br>Name                | Servers > (<br>licies Even                        | 重 立 利 日)DIC<br>▼   ♪ Qptions  <br>⑤ Policies ト 森<br>nts<br>t   ② Print     |                                        | Fo                          | s           |                                                                                                    | 2                                      |
| Fault Summary<br>Fault Summary                                                                                                    | JX I I I<br>G O<br>BIOS Po<br>II I<br>Name<br>III I<br>Name | Servers ►<br>icies Even<br>icies Even<br>⇒ Export | 重 立 利 印 DIC<br>▼ ○ Qotions ○<br>S Policies > A<br>nts ○<br>t ② Print       | JS東哨<br>② ①                            | Fo                          | 5           |                                                                                                    | 2                                      |
| Fault Summary         Image: Servers         Image: Servers         Image: Server Profile         Image: Server Pool Policies         Image: Server Pool Policies         Image: Server Pool Policies         Image: Server Pool Policies         Image: Server Pool Policies         Image: Server Pool Policies         Image: Server Pool Policies         Image: Server Pool Policies         Image: Server Pool Policies         Image: Server Pool Policies         Image: Server Pool Policies         Image: Server Pool Policies         Image: Server Pool Policies         Image: Server Pool Policies                                                                                                    |                                                             | Servers > (<br>licies Even                        | E ⊥ #/ BY DIC                                                              |                                        | Fo<br>Exit<br>BIOS Policies | s           | cisc<br>A root                                                                                                    | •••••••••••••••••••••••••••••••••••••• |
| Fault Summary         I       7       3       15         Equipment       Servers       LAN       SAN       VM       Admin         Filter:       Al       Image: Control of the server of the server                                                                                                    |                                                             | Servers > (<br>licies Even                        | E ⊥ #/ BY DIC                                                              | JS東町<br>でoot ト S                       | Fo<br>Exit<br>BIOS Policie  | s           | root                                                                                                    | · · · · · · · · · · · · · · · · · · ·  |

注意:如果您已經在「根」(Root)下建立了子組織,並且您需要為其中一個子組織建立BIOS策

略,則選擇該子組織,然後按一下**+圖**標。

3. 在主部分中,為新的BIOS策略指定一個名稱,並指定BIOS設定的值,否則保留預設值。按「 Next」(下一步)。

| 📥 Create BIOS Policy                                                                                      |                                                                                                    |
|----------------------------------------------------------------------------------------------------|----------------------------------------------------------------------------------------------------|
| Unified Co                                                                                                | omputing System Manager                                                                                                    |
| Create BIOS Policy<br>1. ✓ Main                                                                           | Main Ø                                                                                                    |
| 2. Processor<br>3. <u>Intel Directed IO</u><br>4. <u>RAS Memory</u><br>5. <u>Server Management</u>        | Name       NewPolicy         Quiet Boot:       disabled       enabled       platform-default         Resume Ac On Power Loss:       stay-off       last-state       reset       platform-default         Front Panel Lockout:       disabled       enabled       platform-default                                                                                                    |
|                                                                                                    |                                                                                                    |
|                                                                                                    | < Prev Next > Finish Cancel                                                                                                    |
| 4. 在「處理器」部分指定BIOS                                                                                         | 設定的值,否則保留預設值。按「Next」(下一步)。<br>────────────────────────────────────                                                                                                    |
| Unified Co                                                                                                | omputing System Manager                                                                                                    |
| Create BIOS Policy                                                                                        | Processor @                                                                                                    |
| <ol> <li>✓ Processor</li> <li>Intel Directed IO</li> <li>RAS Memory</li> <li>Server Management</li> </ol> | Turbo Boost:       disabled       enabled       platform-default         Enhanced Intel Speedstep:       disabled       enabled       platform-default         Hyper Threading:       disabled       enabled       platform-default         Virtualization Technology (VT):       disabled       enabled       platform-default         Processor C3 Report       disabled       acpi-c2       acpi-c3       platform-default         Processor C6 Report       disabled       enabled       platform-default |
|                                                                                                    | < Prev Next > Finish Cancel                                                                                                    |

5. 在Intel Directed IO部分,指定BIOS設定的值,否則保留預設值。按「Next」(下一步)。

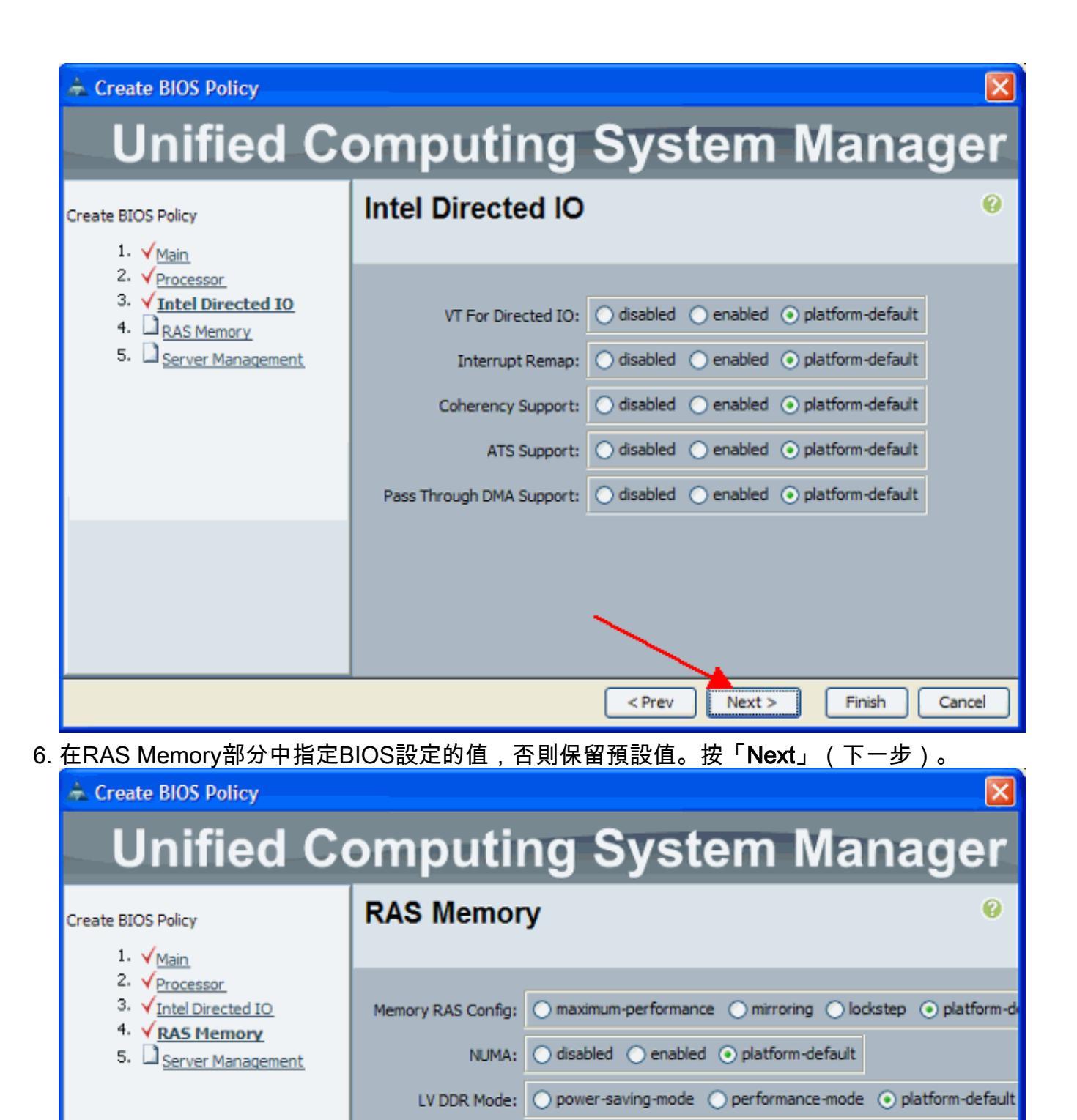

7. 在「伺服器管理」部分中指定BIOS設定的值,否則保留預設值。按一下「Finish」(結束)。

< Prev

Next >

Finish

Cancel

| ♠ Create BIOS Policy                                                                                                    |                                                                                                    |  |  |  |  |  |  |
|----------------------------------------------------------------------------------------------------|----------------------------------------------------------------------------------------------------|--|--|--|--|--|--|
| <b>Unified Computing System Manager</b>                                                                                     |                                                                                                    |  |  |  |  |  |  |
| Create BIOS Policy                                                                                                    | Server Management 6                                                                                                    |  |  |  |  |  |  |
| <ol> <li>2. ✓ Processor</li> <li>3. ✓ Intel Directed IO</li> <li>4. ✓ RAS Memory</li> <li>5. ✓ Server Management</li> </ol> | Console Redirection<br>Console Redirection: O disabled O serial-port-a O serial-port-b O platform-def<br>BAUD Rate: platform-default |  |  |  |  |  |  |
|                                                                                                    | < Prev Next > Finish Cancel                                                                                                    |  |  |  |  |  |  |

### 將BIOS策略與服務配置檔案關聯

建立新的BIOS策略後,將其連線到服務配置檔案,以便將其應用於伺服器或伺服器組。有關如何建 立服務配置檔案的資訊,請參閱<u>為Cisco UCS刀片建立服務配置檔案</u>。建立服務配置檔案時,在**操** 作策略部分,展開BIOS配置,並將新建立的BIOS策略分配給它。按一下「Finish」(結束)。

| 📥 Create Service Profile (expert)                                 |                                                                                                    |            |  |  |  |  |
|-------------------------------------------------------------------|----------------------------------------------------------------------------------------------------|------------|--|--|--|--|
| Unified Computing System Manager                                  |                                                                                                    |            |  |  |  |  |
| Create Service Profile (expert)<br>1. ✓Identify Service Profile   | Operational Policies<br>Optionally specify information that affects how the system operates.                                                       | 0          |  |  |  |  |
| 2. √ <u>Storage</u><br>3. √Networking                             | External IPMI Management Configuration                                                                                                    | ۲          |  |  |  |  |
| 4. √ <u>vNIC/vHBA Placement</u><br>5. √ Server Boot Order         | Monitoring Configuration (Thresholds)                                                                                                    | ۲          |  |  |  |  |
| 6. √ <u>Server Assignment</u><br>7. √ <u>Operational Policies</u> | BIOS Configuration                                                                                                    | ۲          |  |  |  |  |
|                                                                   | If you want to override the default BIOS settings, select a BIOS policy that will be associated with this Service Profile<br>BIOS Police NewPolicy |            |  |  |  |  |
|                                                                   | Scrub Policy                                                                                                    | 8          |  |  |  |  |
|                                                                   |                                                                                                    |            |  |  |  |  |
|                                                                   | < Prev Next > Fin                                                                                                    | ish Cancel |  |  |  |  |

# <u>疑難排解</u>

目前尚無適用於此組態的具體疑難排解資訊。

# 相關資訊

- 在Cisco UCS中建立池以簡化刀片管理
- 技術支援與文件 Cisco Systems